# 本人確認用の初期設定をする

Microsoftアカウントのパスワードを忘れてしまったときに、自身のパスワードを自分でリセット することが可能となります。その際、パスワード以外の情報で本人確認を行う必要がありま す。本人確認用の設定として、最初に以下の<u>いずれか</u>の設定をいただく必要がございま す。

- 1、セキュリティの質問を登録する。
- 2、自身のスマホにモバイルアプリを設定いただきアカウントを登録する。

※両方とも設定できますが、本人確認を行う際はどちらか一方しか使用しません。

# 1. セキュリティの質問を設定する

Teamsにログインした時に、「引き続きアカウントにアクセスできるようにする」という メッセージが表示され、セキュリティの質問を設定することができます。 「キャンセル」をクリックして、設定しないまま、先に進むこともできますが、ログイン時、 毎回メッセージが表示されます。

(1).「今すぐセットアップ」をクリックします。

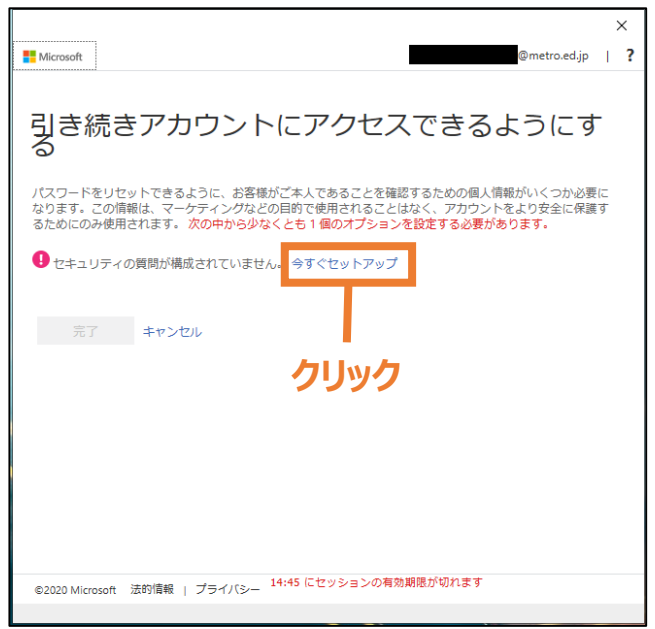

(2). セキュリティの質問と回答を設定します。

|                                                                     | ×                                |
|---------------------------------------------------------------------|----------------------------------|
| Microsoft                                                           | @metro.ed.jp                     |
| 引き続きアカウントにアク<br>る                                                   | 7セスできるようにす                       |
| 以下から回答する質問を選択してください。管理者は5個の<br>文字以上にする必要があります。                      | の質問を設定することを求めています。回答は 3          |
| セキュリティの質問 1                                                         |                                  |
| 母親が生まれたのは何市ですか?                                                     | $\sim$                           |
| 00市                                                                 |                                  |
| <b>セキュリティの質問 2</b><br>好きな食べ物は何ですか?                                  | Y                                |
|                                                                     |                                  |
| カレー                                                                 |                                  |
| カレー<br>セキュリティの質問 3                                                  | ✓                                |
| カレー<br><b>セキュリティの質問 3</b><br>子供の頃の電話番号の下 4 桁は何でしたか?                 | <ul> <li>✓</li> </ul>            |
| カレー<br>セキュリティの質問 3<br>子供の頃の電話番号の下 4 桁は何でしたか?<br>1234                | <ul> <li>✓</li> <li>✓</li> </ul> |
| カレー<br>セキュリティの質問 3<br>子供の頃の電話番号の下 4 桁は何でしたか?<br>1234<br>セキュリティの質問 4 | <ul> <li>✓</li> <li>✓</li> </ul> |

(3). セキュリティの質問と回答をすべて設定したら、「回答の保存」をクリックします。

| カレー                                         |            |  |
|---------------------------------------------|------------|--|
| セキュリティの質問 3                                 |            |  |
| 子供の頃の電話番号の下4桁は何でしたか?                        | $\sim$     |  |
| 1234                                        | 0          |  |
| セキュリティの質問 4                                 |            |  |
| 6年生のときに通っていた学校はどこですか?                       | $\sim$     |  |
| 00小学校                                       |            |  |
| セキュリティの質問 5<br>あなたが生まれた病院の名前は何ですか?          | ~          |  |
| OC病院                                        | ×          |  |
| DEGORF<br>反る クリック                           |            |  |
| ©2020 Microsoft 法的情報   プライバシー 14:25 にセッションの | の有効期限が切れます |  |

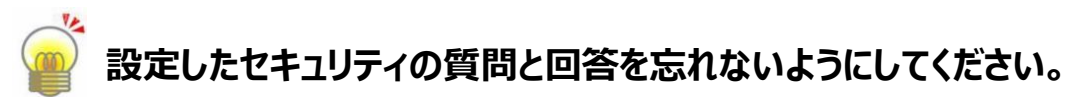

セキュリティの質問と回答は、以下のサイトで、変更することができます。 「https://account.activedirectory.windowsazure.com/passwordreset/ register.aspx」

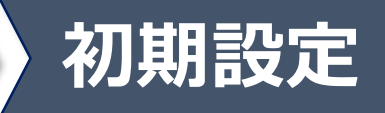

(4).「完了」をクリックします。

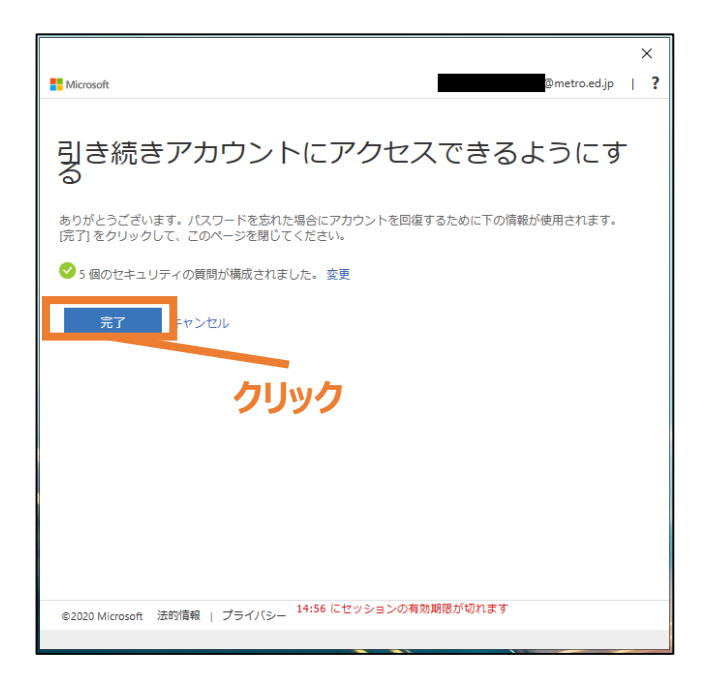

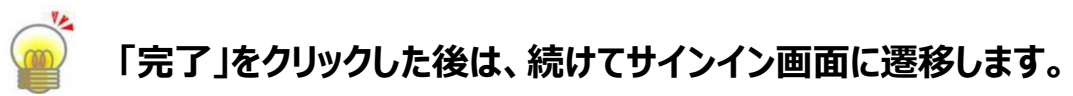

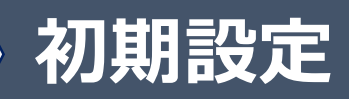

# ※1の設定をしている場合はこの先の設定は必要ありません。

## 2. モバイルアプリの設定をする

モバイルアプリを使うための前提条件は、以下の通りです。

- ・対応OS iOS11.0以上、Android6.0以上
- ・使用する端末に、「Microsoft Authenticator」のアプリがインストール済み 「Microsoft Authenticator」は、App StoreまたはGoogle Playから ダウンロードできます。

(1).ブラウザを立ち上げていただき、アドレスバーに「https://aka.ms/mfasetup」 を入力し、アクセスしてください。

【ブラウザ画面】

| Microsoft                                                        |
|------------------------------------------------------------------|
| 追加のセキュリティ確認                                                      |
| パスワードに電話の確認を追加することにより、アカウントを保護します。 アカウントをセキュリティで保護する方法についてビデオを見る |
| 手順 1: ご希望のご連絡方法をお知らせください。                                        |
| 認証用電話 ▼<br>国/地域を選択してください ▼                                       |
| ー方法<br>・ ・ ・ ・ ・ ・ ・ ・ ・ ・ ・ ・ ・ ・ ・ ・ ・ ・ ・                     |
| 次へ                                                               |
| 電話番号はアカウントのセキュリティのためにのみ使用されます。標準の電話料金と SMS 料金が適用されます。            |
|                                                                  |
|                                                                  |
| ©2020 Microsoft 法的情報   プライバシー                                    |

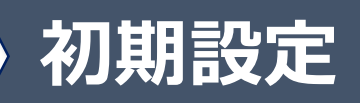

# (2).以下の順番で操作してください。 ①ドロップダウンリストから「モバイルアプリ」を選択 ②「確認コードを使用する」を選択 ③「セットアップ」をクリック

#### 【ブラウザ画面】

| Microsoft                                                                                                    |  |
|----------------------------------------------------------------------------------------------------|--|
| 追加のセキュリティ確認 パスワードに電話の確認を追加することにより、アカウントを保護します。アカウントをセキュリティで保護する方法についてビデオを見る 手順1:ご希望のご連絡方法をお知らせください。 モバイルアブリ 「1」 モバイルアブリ 「1」 モバイルアブリ 「1」 モバイルアブリ 「2」 確認のため通知を受け取る ④ 確認の上ドを使用する 2 |  |
| これらの確認方法を使用するには、Microsoft Authenticator アプリをセットアップする必要があります。<br>セットアップ<br>ミバイル アプリケーションを構成してください。<br>3                                                                          |  |
| ©2020 Microsoft 法的情報   プライバシー                                                                                                    |  |

#### (3).QRコードが表示されることを確認してください。

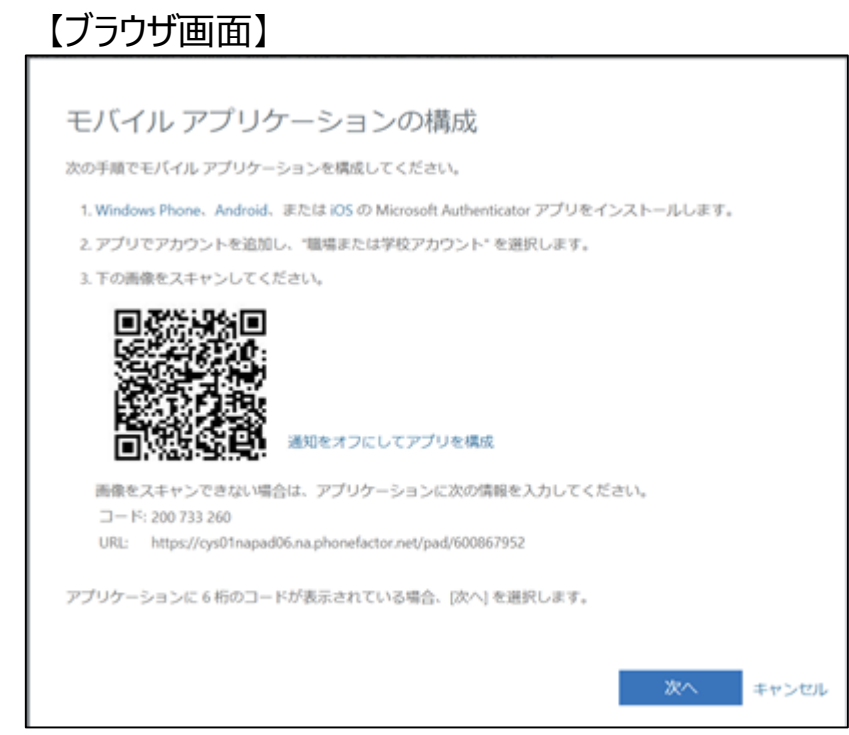

(4). モバイル端末の「Microsoft Authenticator」のアプリを起動し、 「アカウントの追加」-「職場または学校アカウント」をクリックすると、QRコードリーダー が起動します。

【アプリ画面】

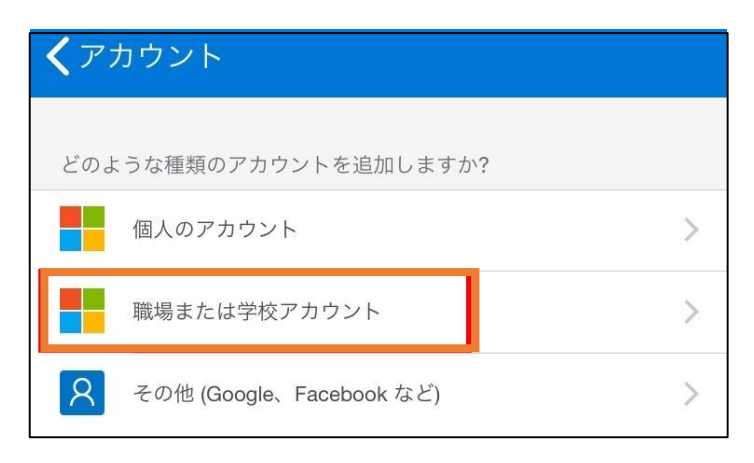

### (5). (3)で表示させたQRコードを、モ バイル端末で読み取ると、アプリ画面 に、6桁のコードが表示されます。

【アプリ画面】

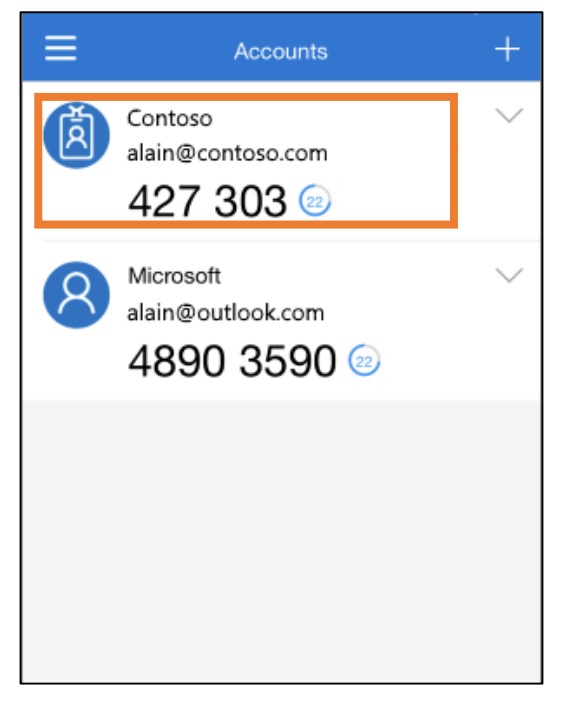

### (6). ブラウザ画面で「次へ」をクリックしてください。 【ブラウザ画面】

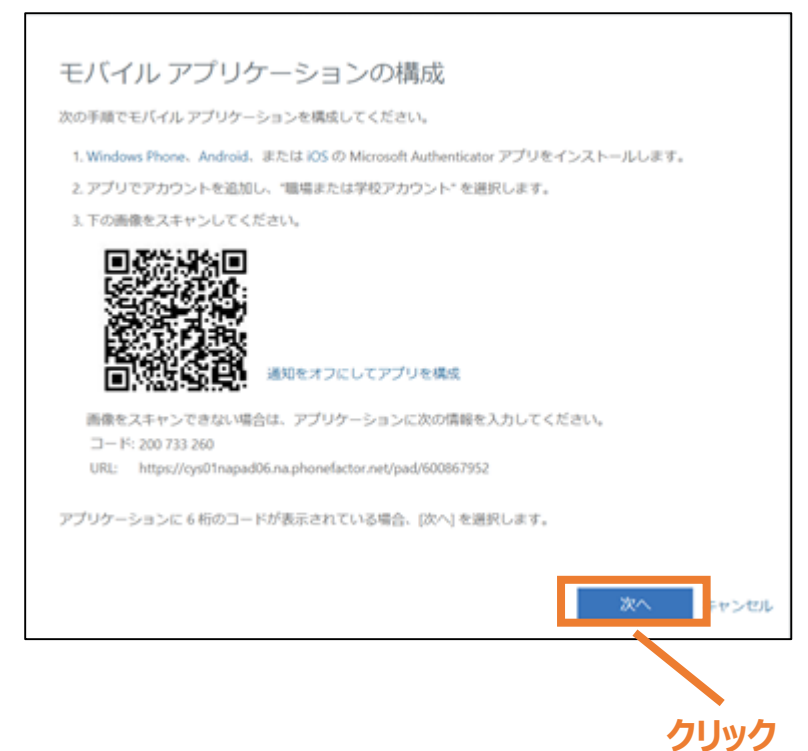

#### (7).モバイル端末のアプリに表示された6桁のコードを入力し、「確認」をクリックしてください。 【ブラウザ画面】

Microsoft

#### 追加のセキュリティ確認

パスワードに電話の確認を追加することにより、アカウントを保護します。アカウントをセキュリティで保護する方法についてビデオを見る

手順 2: モバイル アプリから確認パスワードを入力してください

アプリケーションに表示されている確認コードを入力してください。

©2020 Microsoft 法的情報 | プライバシー

#### (8). 電話番号は、入力せずに「完了」をクリックしてください。 【ブラウザ画面】

Microsoft

クリック

11

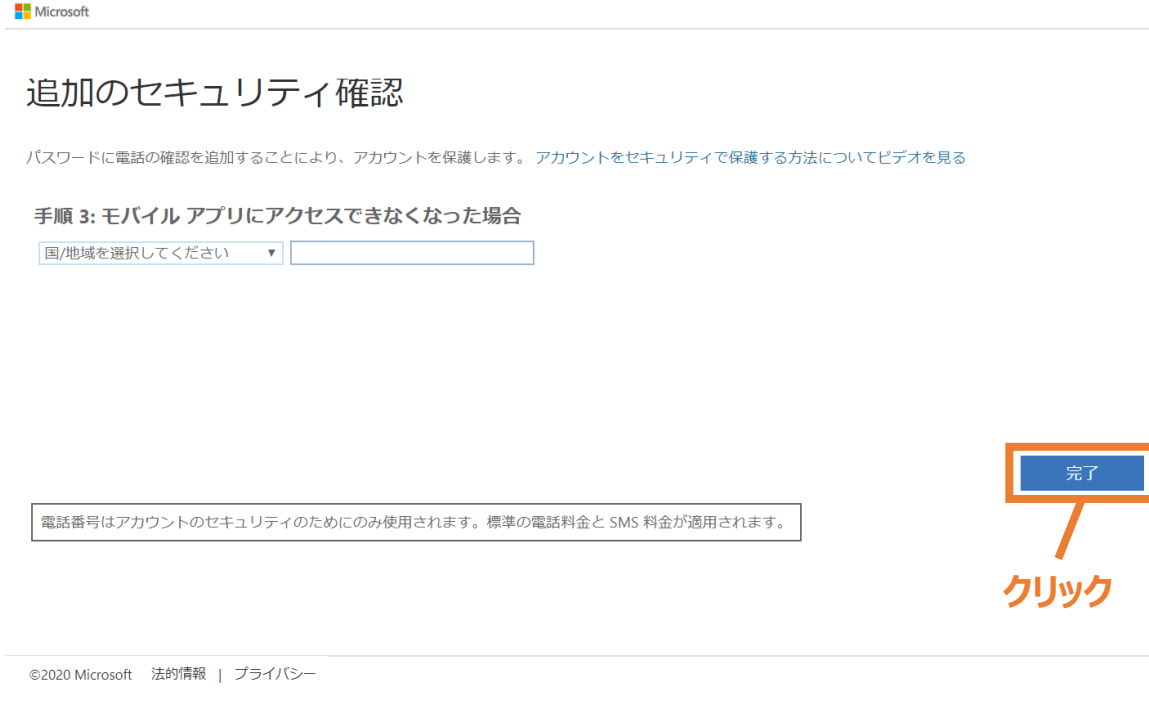

# (9).「キャンセル」をクリックしてください。

| 【ノフリサ画面】                                                                                                    |
|----------------------------------------------------------------------------------------------------|
| Pmetro.ed.jp   ?                                                                                                    |
| 追加のセキュリティ確認                                                                                                    |
| パスワードを使用してサインインする場合、登録されているデバイスからも応答する必要があります。これによって、八ッカーが盗んだパスワードのみを使用してサイ<br>ンインする問題が発生しづらくなります。 アカウントをセキュリティで保護する方法についてビデオを見る |
| 必要に応じて設定オプションを変更してください。                                                                                                    |
| 説定ではこの確認オプションが使用されます。                                                                                                    |
| アプリの確認コードまたはトークマ                                                                                                    |
| 応答に使用する方法を選択してください。                                                                                                    |
| 次のオプションの1つまたは複数をセットアップしてください。詳細情報を見る                                                                                             |
| 認証用電話         訊/地域を選択してください ~                                                                                                    |
| ✓ 認識アプリまたはトークン Authenticator アプリの設定                                                                                              |
| 認証アプリ - Pixel 3 XL  一 開除                                                                                                    |
| 保存<br>キャンセル<br>電話番号はアカウントのセキュリティのためにのみ使用されます。 標準の電話料金と SMS 料金が適用されます。                                                            |
| ©2020 Microsoft 法約債報   プライバシー                                                                                                    |

(10). プロファイルの画面が表示されたら、設定は完了です。

| 【ブラウザ画面】                        |                                              |                                                                         |
|---------------------------------|----------------------------------------------|-------------------------------------------------------------------------|
| Microsoft                       |                                              |                                                                         |
| プロファイル                          |                                              |                                                                         |
| 生徒<br>R02_定_1-1                 | 電子<br>メー<br>ル:<br>連絡用メール アドレス:<br>会社 R02_定_1 | アカウントの管理<br>パスワードの変更<br>パスワード リセットのセルフサービスを設定<br>追加のセキュリティ確認<br>利用規約の確認 |
| デバイスとアクティビティ<br>デバイスが登録されていません。 |                                              | すべてからサインアウト                                                             |
|                                 |                                              |                                                                         |
|                                 | プライバシー                                       | と Cookie 利用規約 ヘルプ フィードバック E2020 Microsoft                               |